# تانوكمو CVP OAMP نيب JMX لاصتا نيمأت ةلدابتملا ةقداصملا مادختساب CVP

تايوتحملا

<u>قمدقملا</u> <u>قيساسألبا تابلطتملا</u> <u>تابلطتملا</u> <u>تابلطتملا</u> <u>قمدختسمليا تانوكملا</u> <u>مدختسمليا تانوكملا</u> <u>قيساسأ تامولعم</u> <u>مانيا CSR ل WSM تم قعقوم ليمع قدامش ءاشنا</u> <u>مان تاموليم قدامش عاشنا</u>

### ەمدقملا

ةباوب ةيلمع نيب (JAVA (JMX ةرادإ تادادتما لاصتا نيمأت ةيفيك دنتسملا اذه حضوي يف CVP ريراقت مداخو CVP مداخو (OAMP) قرادإلا مكحت ةدحوو (CVP ريراقت مداخو Customer Voice ل توصلا قئيه نم ةعقوملا تاداهشلا لالخ نم (Cisco Unified Contact Center Enterprise (UCCE لح ميخرتلا

### ةيساسألا تابلطتملا

### تابلطتملا

:ةيلاتا عيضاوملاب ةفرعم كيدل نوكت نأب Cisco يصوت

- UCCE رادصإلا 12.5(1)
- Customer Voice Portal (CVP)، رادصإلاا 12.5(1)

#### ةمدختسملا تانوكملا

ةيلاتا جماربلا تارادصإ ىلإ دنتسملا اذه يف ةدراولا تامولعملا دنتست:

- UCCE 12.5(1)
- CVP، رادصإلا 12.5(1)

ةصاخ ةيلمعم ةئيب يف ةدوجوملا ةزهجألاا نم دنتسملا اذه يف ةدراولا تامولعملا ءاشنإ مت. تناك اذإ .(يضارتفا) حوسمم نيوكتب دنتسملا اذه يف ةمدختسُملا ةزهجألاا عيمج تأدب رمأ يأل لمتحملا ريثأتلل كمهف نم دكأتف ،ةرشابم كتكبش.

## ةيساسأ تامولعم

لالخ نم CVP Reporting Server و CVP VXML Server و CVP Call Server ب OAMP لصتي

اذه .JMX نامأ فعض طاقن هذه CVP تانوكمو OAMP نيب نمآلا لاصتالا عنمي .JMX لوكوتورب تانوكمو OAMP نيب ةمظتنملا ةيلمعلل بولطم ريغ وهو ،يرايتخإ نمآلا لاصتالا

قيرط نع JMX لاصتا نيمأت كنكمي:

- ريراقت مداخو CVP مداخ يف (WSM) بيولا ةمدخ ريدمل (CSR) ةداەشلا عيقوت بلط ءاشنإ CVP.
- . CVP ريراقت مداخو CVP مداخ يف WSM ل CSR ليمع ةداهش ءاشنإب مق •
- . (OAMP يَلْع كَلْذَمْتَيْلَ) OAMP ل CSR لَيْمَعَ قداهش ءاشْنَإب مَق •
- . صيخرت ةئيه لبق نم تاداهشلا عيقوت •
- مداخو CVP مداخ يف طيسولاو رذجلا تاداهشلاو CA نم ةعقوملا تاداهشلا داريتساب مق و CVP ريراقت OAMP.
- [ايتخا] المآلا JConsole لوخد ليجست المآلا OAMP.
- . ماظنلل ةنمآلا (CLI) رماوألا رطس ةهجاو •

### WSM ل CSR تاداەش ءاشنإ

نم حيتافملا نزخم رورم ةملك درتسا .ريراقتلا مداخ وأ CVP مداخ ىلإ لوخدلا لجس .1 ةوطخلا فلملا

نم ديزملا لخدأ ،رمألا هجوم يف :**قظحالم** CVP\_HOME:/\conf\security.properties. Security.keystorePW = <إحيتافمل نزخم رورم ةملك عاجرا = المبلط دنع اهبلط دنع.

.رمألا اذه مدختسأ .WSM ةداهش فذحاو cvP\_HOME:/\conf\security٪ ىلإ لقتنا .2 ةوطخلا

#### %CVP\_HOME%jre\bin\keytool.exe -StoreType JCEKS -keystore %CVP\_HOME%conf\security\.keystore -delete -alias wsm\_certificate.

اەبلط دنع حيتافملا نزخم رورم ةملك لخدأ.

ءاعدتساب مقو CVP مداخ ىلع VXML Server و Call Server تاداەشل 2 ةوطخلا ررك .3 ةوطخلا ريراقتلا مداخ ىلع مداخلا ةداەش.

:رمأ اذه تلمعتسا .WSM مداخل CA نم ةعقوم ةداهش ءاشنإ .4 ةوطخلا

%CVP\_HOME%)jre\bin\keytool.exe -StoreType JCEKS -keystore
%CVP\_HOME%\conf\security\.keystore -genkeypair -alias wsm\_certificate -v -keysize 2048 -keyalg
RSA.

ديكأتلل **معن** بتكاو تابلاطملا يف ليصافتلا لخدأ .1. 2. اەبلط دنع حيتافملا نزخم رورم ةملك لخدأ.

لبقتسملا يف هيلإ عوجرلل CN مسا ظحال **:ةظحالم**.

فلم يف ەظفحو رمألا اذه ليغشتب مق .راعتسملا مسالل ةداەشلا بلط ءاشنا .5 ةوطخلا (لائملا ليبس يلع)، wsm.csr الف % CVP\_HOME // jre \bin \keytool.exe -StoreType JCEKS -keystore
% CVP\_HOME // conf \security \.keystore -certreq -alias wsm\_certificate -file
% CVP\_HOME // conf \security \wsm.csr.

اەبلط دنع حيتافملا نزخم رورم ةملك لخدأ .1.

ءاشنإب صاخلا ءارجإلاا عبتا .قدصم عجرم لبق نم ةعقوملا ةداەشلا ىلع لوصحلا .6 ةوطخلا موقي امدنع ليمع مداخ ةداەش ةقداصم بلاق مادختسإ نم دكأتو قدصم عجرم نم ةعقوم ةداەش ةعقوملا ةداەشلا ءاشناب قدصملا عجرملا.

| < Ab>                                                                                                    | ¥                                      |   |
|----------------------------------------------------------------------------------------------------|----------------------------------------|---|
| 66                                                                                                    | Value                                  |   |
| Authority Key Identifier                                                                                                    | KeyID=23 3a f4 f7 a7 16 21 d           |   |
| <b>CRI, Distribution Points</b>                                                                                                    | [1]CRI, Distribution Point: Distr      |   |
| Authority Information Access                                                                                                    | [1]Authority Info Access: Acc          |   |
| Certificate Template Inform                                                                                                    | Template=1.3.6.1.4.1.311.21            | L |
| Enhanced Key Usage                                                                                                    | Clent Authentication (1.3.6.1          | E |
| Application Policies                                                                                                    | 10Application Certificate Polic        |   |
| and the second second se | the second of the second second        |   |
| Key Usage                                                                                                    | Digital Signature, Key Encipher        | L |
| Key Usage 2<br>Thumborint algorithm                                                                                                    | Digital Signature, Key Encoher<br>sha1 | ¥ |

عجرملا ةئيەل ةطيسولا ةداەشلاو رذجلا ةداەشلاو ةعقوملا ةداەشلا ليزنت .7 ةوطخلا قدصملا.

رمألاا اذهب رذجلا ةداهشلا داريتسإ .9 ةوطخلا.

%CVP\_HOME%/jre/bin/keytool.exe -StoreType JCEKS -keystore %CVP\_HOME%/conf/security/.keystore -import -v -trustAcerts -alias root -file %CVP\_HOME%/conf/security/<filename\_of\_root\_cer>.

اهبلط دنع حيتافملا نزخم رورم ةملك لخدأ .1.

.ەذە ةداەشلا ةبلاطمب ةقثلا دنع **معن** بتكا .2

رمألا اذه مادختساب ةطيسولا ةداهشلا داريتسإ .10 ةوطخلا.

%CVP\_HOME%/jre/bin/keytool.exe -StoreType JCEKS -keystore %CVP\_HOME%/conf/security/.keystore -import -v -trustAcerts -alias-intermediate -file %CVP\_HOME%/conf/security/<filename\_of\_intermediate\_cer>.

اەبلط دنع حيتافملا نزخم رورم ةملك لخدأ .1.

.ەذە ةداەشلا ةبلاطمب ةقثلا دنع **معن** بتكا .2

.رمألاا اذه مادختساب CA لبق نم ةعقوملا WSM ةداهش داريتسإ .11 ةوطخلا

%CVP\_HOME%)jre\bin\keytool.exe -StoreType JCEKS -keystore
%CVP\_HOME%\conf\security\.keystore -import -v -trustAcerts -alias wsm\_certificate -file

#### % CVP\_HOME conf\security <filename\_of\_your\_signed\_cert\_from\_CA>.

اەبلط دنع حيتافملا نزخم رورم ةملك لخدأ .1.

،(نيترم ةطيسولاو ةيرذجلا تاداهشلا داريتسإ مزلي ال) 11 ىلإ 4 ةوطخلا ررك .12 ةوطخلا، ريراقتلا مداخ ىلع لـاصتالاً مداخ ةداهشو CVP مداخ ىلع VXML مداخو لـاصتالاً مداخ تاداهشل.

.CVP يف WSM نيوكتب مق 13 ةوطخلا

1. اىتى C:\cisco\cvp\conf\jmx\_wsm.conf.

هظفحاو هثيدحت وأ حضوم وه امك فلملا ةفاضإب مق:

javax.net.debug = all com.sun.management.jmxremote.ssl.need.client.auth = true com.sun.management.jmxremote.authenticate = false com.sun.management.jmxremote.port = 2099 com.sun.management.jmxremote.ssl = true com.sun.management.jmxremote.rmi.port = 3000 javax.net.ssl.keyStore=C:\Cisco\CVP\conf\security\.keystore javax.net.ssl.keyStorePassword=< keystore\_password > javax.net.ssl.trustStore=C:\Cisco\CVP\conf\security\.keystore javax.net.ssl.trustStorePassword=< keystore\_password > javax.net.ssl.trustStoreType=JCEKS

#### .regedit رمألا ليغشتب مق .2

Append this to the file at HKEY\_LOCAL\_MACHINE\SOFTWARE\Wow6432Node\Apache Software Foundation\Procrun 2.0\WebServicesManager\Parameters\Java: Djavax.net.ssl.trustStore=C:\Cisco\CVP\conf\security\.keystore Djavax.net.ssl.trustStorePassword= ال مداخ يف CVP CallServer ب صاخل JMX انيوكتب مق 14. قوطخل

1. اىتى C:\cisco\cvp\conf\jmx\_callserver.conf.

هظفحاو حضوم وه امك فلملا ثيدحتب مق:

com.sun.management.jmxremote.ssl.need.client.auth = true com.sun.management.jmxremote.authenticate = false com.sun.management.jmxremote.port = 2098 com.sun.management.jmxremote.ssl = true com.sun.management.jmxremote.rmi.port = 2097 javax.net.ssl.keyStore = C:\Cisco\CVP\conf\security\.keystore javax.net.ssl.keyStorePassword = ocle cover a sun cover a sun cover a

1. ىلإ لقتنا C:\cisco\cvp\conf\jmx\_vxml.conf.

هظفحاو حضوم وه امك فلملا ريرحتب مق:

```
com.sun.management.jmxremote.ssl.need.client.auth = true
com.sun.management.jmxremote.authenticate = false com.sun.management.jmxremote.port = 9696
com.sun.management.jmxremote.ssl = true com.sun.management.jmxremote.rmi.port = 9697
javax.net.ssl.keyStore = C:\Cisco\CVP\conf\security\.keystore javax.net.ssl.keyStorePassword =
2. مَالَ لَى غَشِتِ مَق
```

```
Append theese to the file at HKEY_LOCAL_MACHINE\SOFTWARE\Wow6432Node\Apache Software
Foundation\Procrun 2.0\VXMLServer\Parameters\Java:
Djavax.net.ssl.trustStore=C:\Cisco\CVP\conf\security\.keystore
```

3. قمدخ ليغشت قداعإب مق WSM قمدخ ليغشت قداعإب مق WSM قمدخ ليغشت قداع ب مق WSM قمدخ و CVP مداخ ىلع Server قمدخو علي CVP قمدخو

حيتافملا نزخم نوكي نأ ضرفي هنإف ،MX عم نمآلا لاصتالا نيكمت دنع **:قظحالم** CVP\_HOME:/\conf\security\.keystore، نم الدب ،CVP\_HOME:/\jre\lib\security\cacerts. يل إ CVP\_HOME:/\jre\lib\security\cacerts ثنم تاداهشلا داريتس بجي ،كلذل CVP\_HOME:/\conf\security\keystore.

### WSM ل CA نم ةعقوم ليمع ةداەش ءاشنإ

نم حيتافملا نزخم رورم ةملك درتسا .ريراقتلا مداخ وأ CVP مداخ ىلا لوخدلا لجس .1 ةوطخلا فلملا

نم ديزملا لخدأ ،رمألا هجوم يف :**قظحالم** CVP\_HOME:/\conf\security.properties. Security.keystorePW = <حيتافمل نزخم رورم ةملك عاجراٍ = Security.keystorePW - حيتافمل نزخم رورم قملك عاجراً اهبلط دنع.

ةقداصمل CA نم ةعقوم ةداهش ءاشنإب مقو CVP\_HOMEː/\conf\security يا لقتنا .2 ةوطخلا رمألا اذه مادختساب CallServer مادختساب ليمعلا.

XCVP\_HOMEX\jre\bin\keytool.exe -StoreType JCEKS -KeyStore XCVP\_HOMEX\conf\security\.keystore -genkeypair -alias <CN of CVP Server أو Reporting Server WSM Certificate> -v -keysize 2048 -keyalg RSA

ديكأتلل **معن** بتكاو تابلاطملا يف ليصافتلا لخدأ .1. اەبلط دنع حيتافملا نزخم رورم ةملك لخدأ .2.

ءاشنإل مدختسملا راعتسملا مسالا هسفن وه راعتسملا مسالا نوكيس :**ةظحالم** مداخ ةداهش WSM.

فلم يف هظفحو رمألا اذه مادختساب راعتسملا مسالل ةداهشلا بلط ءاشناب مق .3 ةوطخلا (الأمل ليبس يلع, **jmx\_client.csr**).

CVP\_HOME:/\jre\bin\keytool.exe -StoreType JCEKS -keystore ب صاخUP Server فأ Reporting دأ Reporting دفل مله: <br/>
CVP\_HOME:/\conf\security\.keystore -certreq -alias <CN وأ Reporting Server WSM Certificate> فل مله: <br/>
CVP\_HOME:/\conf\security\jmx\_client.csr

ا، اەبلط دنع حيتافملا نزخم رورم ةملك لخدأ. 2. اەب صاخلا مادختساب حاجنب CSR اس نا مادختساب داي دە ال عاش ا

.قدصم عجرم ىلع JMX ليمع ةداەش عيقوت .4 ةوطخلا

ليزنتب مق .قيدصتلا ةئيه نم ةعقوم ةداهش ءاشنإب صاخلا ءارجإلاا عبتا :**قظحالم** ةطيسولا تاداهشلاو رذجلا تاداهشلا دوجو مزلي ال) CA نم ةعقوملا JMX ليمع قداهش اقبسم اهداريتساو اهليزنت مت اهنأل ارظن.

اەبلط دنع حيتافملا نزخم رورم ةملك لخدأ .1.

."معن" بتكا ،ةقثلا دنع .2

. كنم ةعقوملا JMX ليمع قداهش خسنا .5 قوطخلا CVP\_HOME:/\conf\security

.رمألاا اذه مادختساب CA نم ةعقوملا JMX ليمع ةداهش داريتسإ .6 ةوطخلا

CVP\_HOMEː/\jre\bin\keytool.exe -StoreType JCEKS -KeyStore رواً CVP\_HOMEː/\conf\security\.keystore -import -v -trustAcerts -alias <CN of CVP Server? لا يمع قداهش فلم مسا>/CVP\_HOMEː/\conf\security حمال المالية (CVP\_HOMEː/\conf\security) حمال المالية المالية (CVP\_HOMEː/\conf\security) مالية المالية (CVP\_HOMEː/\conf\security) مالية المالية (CVP\_HOMEː/\conf\security) مالية (CVP\_HOMEː/\conf\security) (CVP\_HOMEː/\conf\security)

اەبلط دنع حيتافملا نزخم رورم ةملك لخدأ .1.

.WSM تامدخو ،VXML Server و Cisco CVP Call Server ليغشت ةداعإب مق .7 ةوطخلا

ەذيڧنت ةلاح يڧ ،ريراقتلا مداخل ەسڧن ءارجإلا ررك .8 ةوطخلا.

### اهذيفنت متيس) OAMP ل CA نم ةعقوم ليمع ةداهش ءاشنإ ملع OAMP)

فلملا نم حيتافملا نزخم رورم ةملك درتسا .OAMP مداخ ىلإ لوخدلا ليجستب مق .1 ةوطخلا security.properties.

ديزملا لخدأ ،رمألا هجوم يف :**ةظحالم // CVP\_HOME ا** ديزمل الخدأ ،رمألا هجوم يف :**ةظحالم** Security.keystorePW = <حيتافمل انزخم رورم ةملك عاجرا = Security.keystorePW ا اهبلط دنع.

ةقوطخلاا مقو CA نم ةعقوم ةداهش ءاشنإب مقو CVP\_HOME:/\conf\security نم ةعقوم ةداهش ءاشنإب مقو CVP\_HOME:/\conf\security مادختساب ليمعل

CVP\_HOME:/\jre\bin\keytool.exe -StoreType JCEKS -keystore قداهش نم OAMP Server WSM> -v - ةداهش نم OAMP Server WSM> -v - keysize 2048 -keyalg RSA.

ديكأتلل معن بتكاو تابلاطملا يف ليصافتلا لخدأ .1. 2. اهبلط دنع حيتافملا نزخم رورم ةملك لخدأ.

فلم يف هظفحو رمألا اذه مادختساب راعتسملا مسالل ةداهشلا بلط ءاشناب مق .3 ةوطخلا (الأمل لي النمل الي المراب العرب المراب المراب المراب المراب المراب المراب الي المراب الي المراب العرب المراب ا

CVP\_HOMEː/\jre\bin\keytool.exe -StoreType JCEKS -keystore ، داەشب صاخلا CVP\_HOMEː/\conf\security\.keystore -certreq -alias <CN ةداەشب صاخلا CVP\_HOMEː/\conf\security\jmx.csr.

اەبلط دنع حيتافملا نزخم رورم ةملك لخدأ .1.

.قدصم عجرم ىلع ةداەشلا عيقوت .4 ةوطخلا

عجرملا مادختساب قدصملا عجرملا نم ةعقوم ةداهش ءاشنإب صاخلا ءارجإلاا عبتا :**قظحالم** قدصملا عجرملا ةئيەل رذجلا ةداەشلاو ةداەشلا ليزنت .قدصملا ىلٍ CA نم ةعقوملا JMX ليمع ةداەشو رذجلا ةداەشلا خسنا .5 ةوطخلا CVP\_HOME:/\conf\security\.

رمألاا اذه مدختسأ .قدصملا عجرملل رذجلا ةداهشلا داريتسإ .6 ةوطخلا.

%CVP\_HOME%/jre/bin/keytool.exe -StoreType JCEKS -keystore %CVP\_HOME%/conf/security/.keystore -import -v -trustAcerts -alias root -file %CVP\_HOME%/conf/security/<filename\_of\_root\_cert>.

ا، اەبلط دنع حيتافملا نزخم رورم ةملك لخدأ. 2. معن" بتكا ،ةقثلا دنع".

.رمألا اذه مدختسأ .CVP نم ةعقوملا JMX ليمع ةداهش داريتسإ .7 ةوطخلا

XCVP\_HOMEX\jre\bin\keytool.exe -StoreType JCEKS -keystore XCVP\_HOMEX\conf\security\.keystore -import -v -trustAcerts -alias <CN نم Certificate> -file XCVP\_HOMEX\conf\security\<filename\_of\_your\_signed\_cert\_from\_ca>.

اەبلط دنع حيتافملا نزخم رورم ةملك لخدأ .1.

OAMP. ةمدخ ليغشت ةداعإب مق .8 ةوطخلا

مداخ وأ لااصتالاا مداخو OAMP نيب نمآلاا لاصتالاا نيكمتل .OAMP ىلإ لوخدلا لجس .9 ةوطخلا نمآلا لاصتالاا نيكمت رايتخالاا ةناخ ددح .**مداخلاب لااصتالاا < ةزمجألاا قرادإ** ىلإ لقتنا .VXML امەرشنو VXML Server و Call Server نم لك ظفحب مق .OPS مكحت ةدجو مادختساب

.regedit رمألا ليغشتب مق .10 ةوطخلا

ا علال القتنا HKEY\_LOCAL\_MACHINE\SOFTWARE\Wow6432Node\Apache Software Foundation\Procrun 2.0\OPSConsoleServer\Parameters\Java.

ەظفحو ڧلملاب اذە قاحلإ.

Djavax.net.ssl.trustStore=C:\Cisco\CVP\conf\security\.keystore
Djavax.net.ssl.trustStorePassword=

ذيفنت دعب طقف JConsingle ىلإ لوصولا نكمي ،JMX ل ذفانملا نيمأت دعب :**قظحالم** تادنتسم يف ةجردملا JConsingle ل ةددحملا تاوطخلا

### ةلص تاذ تامولعم

- <u> CVP ل نمآلا نېوكتلا لېلد</u> •
- <u>Cisco Systems تادنتسمل او ينقتل امعدل</u>ا

ةمجرتاا مذه لوح

تمجرت Cisco تايان تايانق تال نم قعومجم مادختساب دنتسمل اذه Cisco تمجرت ملاعل العامي عيمج يف نيم دختسمل لمعد يوتحم ميدقت لقيرشبل و امك ققيقد نوكت نل قيل قمجرت لضفاً نأ قظعالم يجرُي .قصاخل امهتغلب Cisco ياخت .فرتحم مجرتم اممدقي يتل القيفارت عال قمجرت اعم ل احل اوه يل إ أم اد عوجرل اب يصوُتو تامجرت الاذة ققد نع اهتي لوئسم Systems الما يا إ أم الا عنه يل الان الانتيام الال الانتيال الانت الما